# **RENUMEROTATION D'UN COMPTE / D'UN AXE ANALYTIQUE**

#### Préambule

Permet :

- > la renumérotation d'un compte (par exemple, si des écritures ont été saisies dans un compte qui a été mal codifié),
- le changement de la longueur des comptes (le cas échéant, uniquement dans une fourchette de comptes).

Au menu de Louma, cliquez sur « Ecritures » puis « Renumérotation d'un Compte ».

### Description de la fenêtre

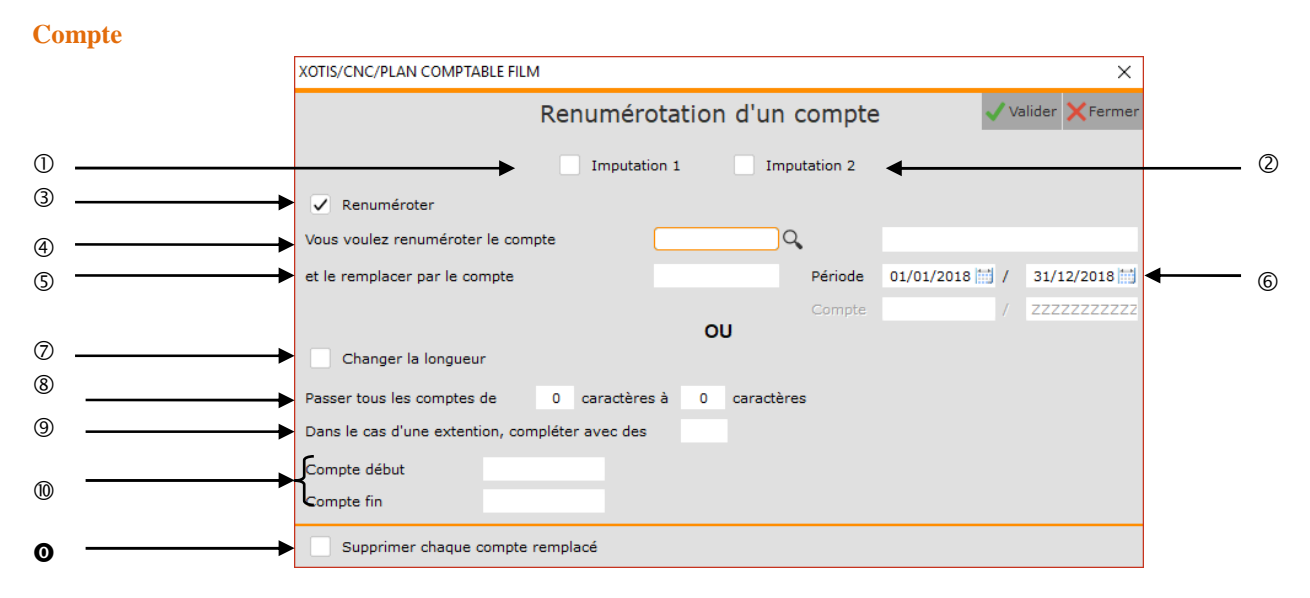

- Concerne la 1<sup>ère</sup> imputation (« *Imputation* ») des comptes du plan comptable général (si cochée).
   Si pas coché se sera le compta générale qui sera renuméroté.
- Concerne la 2<sup>ème</sup> imputation (*« Imputation 2 »*) des comptes du plan comptable général (si cochée).
   Si pas coché se sera le compta générale qui sera renuméroté.
- ③ A cocher pour une renumérotation.
- ④ Sélectionner le compte que vous souhaitez renuméroter.
- ⑤ Indiquer le nouveau numéro de compte.
- © Permet d'indiquer une date de début et une date de fin
- ⑦ A cocher si vous souhaitez changer la longueur des comptes.
- Indiquer la taille actuelle des comptes et le nombre de caractère souhaité.
- Indiquer le caractère avec lequel vous souhaitez compléter le compte.
- Indiquer une fourchette de compte si vous le souhaitez.
- Permet de supprimer le(s) compte(s) d'origine (si cochée) après la renumérotation ou le changement de longueur. Uniquement si le compte est défini au niveau du plan comptable général.

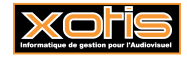

### **Imputation 1**

| XOTIS/CNC/PLAN COMPTABLE FILM                   |          |              |            | ×               |
|-------------------------------------------------|----------|--------------|------------|-----------------|
| Renumérot                                       | ation d' | un compte    | e 🗸        | Valider 🗙 Ferme |
|                                                 | 1        | Imputation 2 |            |                 |
| ✓ Renuméroter                                   |          |              |            |                 |
| Vous voulez renuméroter l'imputation 1          |          | Q,           |            |                 |
| et la remplacer par l'imputation 1              |          | Période      | 01/01/2018 | / 31/12/2018    |
|                                                 |          | Compte       |            | / ZZZZZZZZZ     |
| Changer la longueur                             | OU       |              |            |                 |
| Passer les imputations 1 de 0 caractères à      | 0 car    | actères      |            |                 |
| Dans le cas d'une extention, compléter avec des |          |              |            |                 |
| Imputation 1 début                              |          |              |            |                 |
| Imputation 1 fin                                |          |              |            |                 |

# **Imputation 2**

| Renuméro                                        | otation | d'un d    | compte   | •          | / Valid | er 🗙 Ferme |
|-------------------------------------------------|---------|-----------|----------|------------|---------|------------|
| Imputati                                        | ion 1   | 🗸 Impu    | tation 2 |            |         |            |
| <ul> <li>Renuméroter</li> </ul>                 |         |           |          |            |         |            |
| Vous voulez renuméroter l'imputation 2          |         | Q         | ,        |            |         |            |
| et la remplacer par l'imputation 2              |         |           | Période  | 01/01/2018 | / 3     | 1/12/2018  |
|                                                 |         |           | Compte   |            | / Z     | zzzzzzzz   |
| Changer la longueur                             | 00      |           |          |            |         |            |
| Passer les imputations 2 de 0 caractère         | sà 0 (  | caractère | s        |            |         |            |
| Dans le cas d'une extention, compléter avec des |         |           |          |            |         |            |
| Imputation 2 début                              |         |           |          |            |         |            |
| Iimputation 2 fin                               |         |           |          |            |         |            |

# **Description des options de la renumérotation**

Г

Dans cet exemple illustratif, le compte d'achats de supports vidéo vierges, 60<u>7</u>310 (Achats de <u>marchandises</u>), a été codifié à tort 60<u>4</u>310 (Achats <u>d'études et prestations de services</u>).

|        | XOTIS/STE/PLAN COMPTABLE SOCIETE                |             |             |                 | ×               |
|--------|-------------------------------------------------|-------------|-------------|-----------------|-----------------|
|        | Renuméro                                        | otation d'u | n compte    | y Va            | alider 🗙 Fermer |
|        | Imputati                                        | ion 1       | mputation 2 |                 |                 |
|        | ✓ Renuméroter                                   |             |             |                 |                 |
| ① ───► | Vous voulez renuméroter le compte               | 604310      | Q,          | SUPPORT VIDEO V | IERGES          |
| ② ───► | et le remplacer par le compte                   | 607310      | Période     | 01/01/2018 🔛 /  | 31/12/2018      |
|        |                                                 | 011         | Compte      |                 | ZZZZZZZZZZZ     |
|        | Changer la longueur                             |             |             |                 |                 |
|        | Passer tous les comptes de 0 caractère          | sà 0 carac  | tères       |                 |                 |
|        | Dans le cas d'une extention, compléter avec des |             |             |                 |                 |
|        | Compte début                                    |             |             |                 |                 |
|        | Compte fin                                      |             |             |                 |                 |
|        | Supprimer chaque compte remplacé                |             |             |                 |                 |

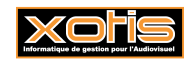

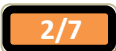

① Ancien compte.

<sup>②</sup> Nouveau compte.

#### Description des options de du changement de la longueur - Augmentation

Dans cet exemple illustratif, tous les comptes de la classe 6 voient leur longueur passer de 6 à 7 caractères, le caractère ajouté étant un 0.

|   | XOTIS/STE/PLAN COMPTABLE SOCIETE                |             |                 |                | ×           |
|---|-------------------------------------------------|-------------|-----------------|----------------|-------------|
|   | Renuméro                                        | e 🗸 v       | alider 🗙 Fermer |                |             |
|   | Imputati                                        | on 1 Ir     | mputation 2     |                |             |
|   | Renuméroter                                     |             |                 |                |             |
|   | Vous voulez renuméroter le compte               |             | Q,              |                |             |
|   | et le remplacer par le compte                   |             | Période         | 01/01/2018 📑 / | 31/12/2018  |
|   |                                                 | ou          | Compte          |                | ZZZZZZZZZZZ |
|   | Changer la longueur                             |             |                 |                |             |
| > | Passer tous les comptes de 6 caractères         | sà 7 caract | ères 🗲          |                |             |
| > | Dans le cas d'une extention, compléter avec des | 0           |                 |                |             |
|   | Compte début 600000                             |             |                 |                |             |
|   | Compte fin 699999                               |             |                 |                |             |
|   | Supprimer chaque compte remplacé                |             |                 |                |             |

- ① Ancienne longueur.
- <sup>②</sup> Nouvelle longueur.
- ③ Caractère de complément.
- ④ Sélection d'une fourchette de compte.

#### Description des options du changement de la longueur - Diminution

Dans cet exemple illustratif, tous les comptes voient leur longueur passer de 7 à 6 caractères.

| XOTIS/STE/PLAN COMPTABLE SOCIETE X              |              |             |                |             |  |  |  |
|-------------------------------------------------|--------------|-------------|----------------|-------------|--|--|--|
| Renumérotation d'un compte                      |              |             |                |             |  |  |  |
| Imputati                                        | on 1 Ir      | nputation 2 |                |             |  |  |  |
| Renuméroter                                     |              |             |                |             |  |  |  |
| Vous voulez renuméroter le compte               |              | Q,          |                |             |  |  |  |
| et le remplacer par le compte                   |              | Période     | 01/01/2018 🗾 / | 31/12/2018  |  |  |  |
|                                                 |              | Compte      |                | ZZZZZZZZZZZ |  |  |  |
| Changer la longueur                             |              |             |                |             |  |  |  |
| Passer tous les comptes de 7 caracteres         | sa 6 caracti | eres        |                |             |  |  |  |
| Dans le cas d'une extention, completer avec des |              |             |                |             |  |  |  |
| Compte début                                    |              |             |                |             |  |  |  |
| Compte fin                                      |              |             |                |             |  |  |  |
| Supprimer chaque compte remplacé                |              |             |                |             |  |  |  |

Il se peut qu'à l'issue de la diminution, plusieurs comptes soient fusionnés. Ainsi, avec les comptes 607000<u>1</u>, 607000<u>2</u> et 607000<u>3</u>, le résultat serait le seul compte 60700<u>0</u>.

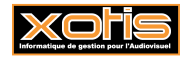

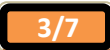

## **Procédure**

Renseignez les différents paramètres, puis cliquez sur le bouton Valider, et finalisez le traitement en répondant à la question « Confirmez-vous ce traitement ? ».

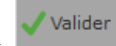

# **<u>Résultat (Renumérotation)</u>**

# Avant, le compte 604310 SUPPORTS VIDEO VIERGE

|               | TIS/STE/PLAN      | COMPT                 | ABLE SOCIETE          |                      |        |        |           |        |          | 2  | - 🗆    | ×      |
|---------------|-------------------|-----------------------|-----------------------|----------------------|--------|--------|-----------|--------|----------|----|--------|--------|
| Quitte        | r <u>E</u> dition | <u>I</u> m            | pression <u>P</u> ara | imétrage <u>O</u> ut | ils ?  |        |           |        |          |    |        |        |
| ° E'          | 🖶 🔍 🗂 🗄           | 🗄 🛅 a                 | ib 🔎 🕽                |                      |        |        |           |        |          |    | 1      | × Ferm |
| Période       | e du 01/01        | /2018                 | i au                  | 31/12/20             | 18 🔟   |        |           |        |          |    |        |        |
| Compt         | e 60              | 4310                  | 0.00 1                | bellé SUPPOR         |        | FRGES  | Ecritures | Toutes |          | *  | Lettre |        |
| Ne            | e oas afficher    | les écr               | itures provisoires    |                      |        | LINGLO | Devise    | ¢      |          | +  |        | -      |
| INC.          | e pas amoner      | ies eci               | and provisones        |                      |        |        |           | 1      | 1 231,07 |    | Lignes | 3      |
| Gene          | Recapi            | e ann                 | ÷                     |                      | s = 5  | _      | ÷         |        | •        | ÷  | -      | •      |
|               | Date              |                       |                       |                      |        |        |           | Crédit |          |    |        | Pt     |
| $\overline{}$ | 05/04/2018        | ACH                   | SUPPORT VIDEO         | VIERGES              |        | 299    | ,46       |        |          | ES |        |        |
| $\sim$        | 10/04/2018        | ACH                   | SUPPORT VIDEO         | VIERGES              |        | 716    | ,89       |        |          | ES |        |        |
| $\odot$       | 20/04/2010        | Acti                  | SUFFORT VIDEO         | VIERGES              |        | 214    | ,/ 2      |        |          | 23 |        |        |
|               |                   |                       |                       |                      |        |        |           |        |          |    |        |        |
|               |                   |                       |                       |                      |        |        |           |        |          |    |        |        |
|               |                   |                       |                       |                      |        |        |           |        |          |    |        |        |
|               |                   |                       |                       |                      |        |        |           |        |          |    |        |        |
|               |                   |                       |                       |                      |        |        |           |        |          |    |        |        |
|               |                   |                       |                       |                      |        |        |           |        |          |    |        |        |
|               |                   |                       |                       | 1                    |        |        |           |        |          |    |        |        |
|               |                   | -                     |                       |                      | 1      |        |           |        | -        |    |        |        |
| Pointé        | es                |                       | Lettrées              |                      | Totaux | 1      | 231,07    |        |          |    |        |        |
| N.Poin        | ntées             | 1 <mark>2</mark> 31,0 | 07 N.Lettrées         | 1 231,07             | Solde  | 1      | 231,07    |        |          |    |        |        |
| Solde         |                   |                       | Solde                 |                      |        |        |           |        |          |    |        |        |

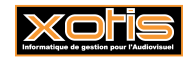

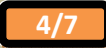

#### Après, le compte 607310 SUPPORTS VIDEO VIERGE

|                     | S/STE/PLAN      | сомрт      | ABLE SOCIETE        |            |          |           |        |           |        |        | - 0    | ×    |
|---------------------|-----------------|------------|---------------------|------------|----------|-----------|--------|-----------|--------|--------|--------|------|
| Quitter             | <u>E</u> dition | <u>I</u> m | pression <u>P</u> a | aramétrage | Quti     | ls ?      |        |           |        |        |        |      |
| / E E               | 99, 11 11       | 🗄 🛅 a      | b / S               |            |          |           |        |           |        |        | -      | Ferm |
| Période (           | du 01/01        | /2018      | 📋 au                |            | 31/12/20 | 18 📑      |        |           |        |        |        |      |
| Compte              | 60              | 7310       | 900                 | Libellé S  | SUPPORT  | S VIDEO V | IERGES | Ecritures | Toutes |        | Lettre |      |
| Neg                 | oas afficher    | les écr    | itures provisoin    | es         |          |           |        | Devise    | ¢      |        | •      |      |
| Généra              | Récanit         | ulatif     | Graphique           |            |          |           |        |           | 1      | 231,07 | Lignes | 3    |
| E                   | )<br>)          | ÷          | ÷                   | _          | ÷        | ÷         | _      |           | _      | • •    |        | -    |
|                     |                 |            |                     |            |          |           |        |           |        |        |        |      |
| ~                   | 5/04/2018       | ACH        | SUPPORT VIDE        | EO VIERGE  | S        |           | 29     | 9,46      |        | ES     |        |      |
| $\sim$ <sup>1</sup> | 0/04/2018       | ACH        | SUPPORT VIDE        | EO VIERGE  | s        |           | 71     | 6,89      |        | ES     |        |      |
| 0                   |                 |            |                     |            |          |           |        |           |        |        |        |      |
|                     |                 |            |                     |            |          |           |        |           |        |        |        |      |
|                     |                 |            |                     |            |          |           |        |           |        |        |        |      |
|                     |                 |            |                     |            |          |           |        |           |        |        |        |      |
|                     |                 |            |                     |            |          |           |        |           |        |        |        |      |
|                     |                 |            |                     |            |          |           |        |           |        |        |        |      |
|                     |                 |            |                     |            |          |           |        |           |        |        |        |      |
|                     |                 | -          |                     |            |          |           |        | 1         |        | 1      |        | ų.   |
| Pointée             | s               |            | Lettrées            |            |          | Totaux    | 13     | 231.07    |        |        |        |      |
| N.Pointe            | ies             | 1 231,0    | 07 N.Lettrées       | ; 1        | 231,07   | Solde     | 1 3    | 231,07    |        | -      |        |      |
| Solde               |                 |            | Solde               |            |          |           |        |           |        |        |        |      |

## **Renumérotation d'une section**

Permet :

- la renumérotation d'une section (par exemple, si des écritures ont été ventilées dans une section qui a été mal codifiée),
- le changement de la longueur des sections (le cas échéant, uniquement dans une fourchette de sections).

Au menu de Louma, cliquez sur « Analytique » puis « Renumérotation d'une section ».

| XOTIS/STE/PLAN COMPTABLE SOCIETE X              |             |            |                |                  |  |  |  |  |
|-------------------------------------------------|-------------|------------|----------------|------------------|--|--|--|--|
| Renuméro                                        | tation d'un | e sectio   | า 🗸            | Valider 🗙 Fermer |  |  |  |  |
| Imputatio                                       | on 1 In     | putation 2 |                |                  |  |  |  |  |
| ✓ Renuméroter                                   |             |            |                |                  |  |  |  |  |
| Vous voulez renuméroter la section              |             | Q,         |                |                  |  |  |  |  |
| et la remplacer par la section                  |             | Période    | 01/01/2018 🔛 / | 31/12/2018       |  |  |  |  |
|                                                 |             | Compte     | 1              | ZZZZZZZZZZZ      |  |  |  |  |
| Changer la longueur                             | OU          |            |                |                  |  |  |  |  |
| Passer toutes les sections de 0 caractères      | a 0 caracté | eres       |                |                  |  |  |  |  |
| Dans le cas d'une extention, compléter avec des |             |            |                |                  |  |  |  |  |
| Section début                                   |             |            |                |                  |  |  |  |  |
| Section fin                                     |             |            |                |                  |  |  |  |  |
| Supprimer chaque section remplacée              |             |            |                |                  |  |  |  |  |

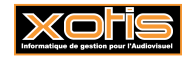

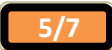

#### Renumérotation d'un poste budgétaire

Permet :

- la renumérotation d'un poste budgétaire (par exemple, si des écritures ont été ventilées dans un poste budgétaire qui a été mal codifié),
- le changement de la longueur des postes budgétaires (le cas échéant, uniquement dans une fourchette de postes budgétaires).

Au menu de Louma, cliquez sur « Analytique » puis « Renumérotation d'un poste budgétaire ».

| XOTIS/STE/PLAN COMPTABLE SOCIETE                |            |              |            |      | ×              |
|-------------------------------------------------|------------|--------------|------------|------|----------------|
| Renumérotatio                                   | on d'un po | ste budgé    | itaire     | / Va | lider 🗙 Fermer |
| Imputatio                                       | on 1       | Imputation 2 |            |      |                |
| Renuméroter                                     |            |              |            |      |                |
| Vous voulez renuméroter le poste budgétaire     |            | Q            |            |      |                |
| et le remplacer par le poste budgétaire         |            | Période      | 01/01/2018 | /    | 31/12/2018     |
|                                                 |            | Compte       |            | /    | 22222222222    |
| Changer la longueur                             | OU         |              |            |      |                |
| Passer tous les postes de 0 caractères          | sà 0 carao | ctères       |            |      |                |
| Dans le cas d'une extention, compléter avec des |            |              |            |      |                |
| Poste début                                     |            |              |            |      |                |
| Poste fin                                       |            |              |            |      |                |
| Supprimer chaque poste remplacé                 |            |              |            |      |                |

## Renumérotation d'un code statistique

Permet :

- la renumérotation d'une statistique (par exemple, si des écritures ont été ventilées dans une statistique qui a été mal codifiée),
- le changement de la longueur des statistiques (le cas échéant, uniquement dans une fourchette de statistiques).

Au menu de Louma, cliquez sur « Analytique » puis « Renumérotation d'un code statistique ».

| XOTIS/STE/PLAN COMPTABLE SOCIETE                        |              |         |                | ×           |  |  |  |  |  |
|---------------------------------------------------------|--------------|---------|----------------|-------------|--|--|--|--|--|
| Renumérotation d'un code statistique 🗸 Valider 🗙 Fermer |              |         |                |             |  |  |  |  |  |
| Imputation 1 Imputation 2                               |              |         |                |             |  |  |  |  |  |
| Renuméroter                                             |              |         |                |             |  |  |  |  |  |
| Vous voulez renuméroter le code statistique             |              | Q,      |                |             |  |  |  |  |  |
| et le remplacer par le code statistique                 |              | Période | 01/01/2018 🔝 / | 31/12/2018  |  |  |  |  |  |
|                                                         |              | Compte  | 1              | ZZZZZZZZZZZ |  |  |  |  |  |
| Changer la longueur                                     | OU           |         |                |             |  |  |  |  |  |
| Passer tous les codes de 0 caractères                   | sà 0 caractè | res     |                |             |  |  |  |  |  |
| Dans le cas d'une extention, compléter avec des         |              |         |                |             |  |  |  |  |  |
| Code début                                              |              |         |                |             |  |  |  |  |  |
| Code fin                                                |              |         |                |             |  |  |  |  |  |
| Supprimer chaque code remplacé                          |              |         |                |             |  |  |  |  |  |

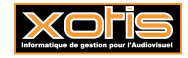

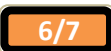

#### Renumérotation d'un code ventilation

Permet :

- la renumérotation d'une ventilation (par exemple, si des écritures ont été ventilées dans une ventilation qui a été mal codifiée),
- le changement de la longueur des ventilations (le cas échéant, uniquement dans une fourchette de ventilations).

Au menu de Louma, cliquez sur « Analytique » puis « Renumérotation d'un code ventilation ».

| XOTIS/STE/PLAN COMPTABLE SOCIETE X              |      |          |         |            |   |             |  |  |  |
|-------------------------------------------------|------|----------|---------|------------|---|-------------|--|--|--|
| Renumérotation d'un code ventilation            |      |          |         |            |   |             |  |  |  |
| Imputation 1 Imputation 2                       |      |          |         |            |   |             |  |  |  |
| ✓ Renuméroter                                   |      |          |         |            |   |             |  |  |  |
| Vous voulez renuméroter le code ventilation     |      |          | 2       |            |   |             |  |  |  |
| et le remplacer par le code ventilation         |      |          | Période | 01/01/2018 | 1 | 31/12/2018  |  |  |  |
|                                                 |      |          | Compte  |            | 7 | ZZZZZZZZZZZ |  |  |  |
| Changer la longueur                             | 0    | J        |         |            |   |             |  |  |  |
| Passer tous les codes de 0 caractère            | sà 0 | caractèr | es      |            |   |             |  |  |  |
| Dans le cas d'une extention, compléter avec des |      |          |         |            |   |             |  |  |  |
| Code début                                      |      |          |         |            |   |             |  |  |  |
| Code fin                                        |      |          |         |            |   |             |  |  |  |
| Supprimer chaque code remplacé                  |      |          |         |            |   |             |  |  |  |

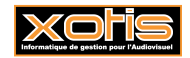

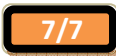